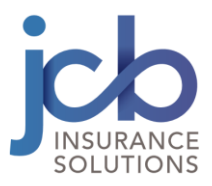

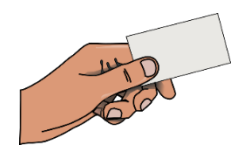

## How To Obtain Your Insurance ID Card

Aetna Student Health ID cards are electronic only and can be obtained in one of three ways:

## 1) Mobile Device

- Go to <u>www.aetnastudenthealth.com</u>
- Select your school name from the drop-down menu and click on view your school
- Select the "Print Your ID Card" link
- Enter your school issued Student ID number and DOB and click "Submit"
- Select your ID card to display it on the screen
- Take a screenshot to save it to your phone

## 2) Aetna Student Health Webpage

- Go to <u>www.aetnastudenthealth.com</u>
- Select your school name from the drop-down menu and click on view your school
- Select the "Print Your ID Card" link
- Enter your school issued Student ID number and DOB in the field and click the "View Card" button
- Select your ID card
- Select Print your ID Card

## 3) Aetna Navigator

- Go to <u>www.aetnastudenthealth.com</u>
- Enter your school name in the "Find your school" field
- Select the "For Members" link on the left-hand side of the welcome page
- Select "Members-only Website", then click the blue link to "Register/Login" (a new window will open)
- If you have already registered for Aetna Navigator, you will log in from this screen
- If you have not already registered for Aetna Navigator, you can register from this screen by choosing the "Register" option to sign up for Navigator you will need the following information:
  - 1. Aetna ID Number
  - 2. First and Last Name
  - 3. Date of Birth

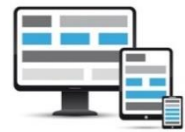